### **Radioddity GD-73**

Actualització de CPS v.1.5 del 27.01.2021 Actualització de Firmware v.1.6 del 27.01.2021 Drivers per el CPS Accés al Mode Desenvolupador

2021-01-27\_GD-73\_v1.06\_update\_package.zip

| 🔓 Informació Base              |                     |
|--------------------------------|---------------------|
|                                |                     |
| Rang de Freqüències en MHz.    | [406.1-470MHz]      |
| Darrera data i hora programada | 2021-01-29 15:29:47 |
| Número de Sèrie                |                     |
| Model Equip                    | GD-73               |
| Identificador de dispositiu    |                     |
| Model Número                   | 0.01                |
| Versió del Software CPS        | V1.06               |
|                                |                     |
|                                |                     |

Hi ha 1 funció nova i varies correccions.

També pots canviar l'idioma del CPS al català, has de baixar el fitxer <u>GD-</u> <u>73\_Català\_</u>descomprimir el fitxer dins de la carpeta on tens instal·lat el CPS i sobre-escriure el fitxer chinese.lang

Al executar el programa has de canviar l'idioma al xinès i ja el tindràs en català.

# 1.- Actualització del CPS :

Comença fent una lectura del teu equip i guarda-la, per seguretat.

Si ja t'has baixat el fitxer 2021-01-27\_GD-73\_v1.06\_update\_package.zip\_el pots descomprimir i instal·lar al PC, normalment i per defecte s'instal·la a la carpeta C:/Fitxers de programa (x86), si el teu PC t'ho permet posa-ho a un altre.

Un cop tinguis la darrera versió del CPS ja pots llegir l'equip a veure si no has perdut res.

| GD-73 Digital Radio                                     | Informació Base                  |                     |
|---------------------------------------------------------|----------------------------------|---------------------|
| Informació Base                                         |                                  |                     |
| To d'Alerta                                             | Ī                                |                     |
| - O Botons                                              | Rang de Freqüències en MHz.      | [406.1-470MHz]      |
|                                                         | Darrera data i hora programada 🛛 | 2021-01-29 15:29:47 |
| ⊕Sistema Digital d'Emergència<br>& Contactes Digitals   | Número de Sèrie                  |                     |
| ⊕ Grups de RX Digitals<br>⊕ Zones<br>⊕ Llista d'Scapper | Model Equip                      | GD-73               |
| nformació dels Canals<br>⊡ ⊆ Serveis DMR                | Identificador de dispositiu      |                     |
| e 🥌 Senyalització DTMF<br>                              | Model Número                     | 0.01                |
| - 🚰 Codis DTMF<br>                                      | Versió del Software CPS          | V1.06               |

# 2.- Actualització de Firmware :

Ara ja pots actualitzar el firmware, has d'instal·lar el software **Usb\_Upgrade\_v1.00.exe** de la carpeta **GD-73 Upgrade,** per defecte va al mateix directori C:/Fitxers de programa (x86), si es així l'hauràs d'executar en mode administrador.

Per entrar a l'equip en mode actualització, has de desconnectar el cable USB, amb l'equip apagat, prems PTT i encens, veuràs que el led vermell de PTT es queda encès, ara ja pots connectar el cable USB al PC.

Executes el **UsbUpgrade.exe** de la carpeta **C:/Fitxers de programa (x86)\Usb\_Upgrade** i vas a **Firmware File**, busques allà on tens el darrer firmware, ara el **GD-73\_v1.06.bin** i el selecciones, després a **Write** i esperes uns segons fins que el comptador arribi al 100%. Amb això ja tens el firmware actualitzat.

Ja pots tancar l'equip i el soft d'actualització.

Revisa que tinguis els paràmetres correctes al talki, si no es així torna a enregistrar-los.

| Open ID File Com Port                      | ~             |
|--------------------------------------------|---------------|
| mware                                      | Active        |
| Firmware file                              | Key file      |
| C:\EQUIPS\Radioddity\GD-73\GD-73<br>Browse | Browse        |
| Chip ID                                    | Activite      |
|                                            |               |
| Succ 0 Fail 0                              | Succ 0 Fail 0 |
| gress                                      |               |
| 0%                                         |               |
|                                            | Write         |
| Succ 0 Fail 0                              |               |
|                                            |               |

## 2.- Accés al Mode Desenvolupador :

#### A la nova versió de CPS, la 1.5 pots trobar el **Mode**

**Desenvolupador**, que es troba a **Programa** i només et dona accés a poder canviar el rang de freqüències de treball de l'equip, en les anteriors versions hi havia dues, la primera de 406,1 a 470 MHz., la segona de 446 a 446.995 MHz. (les freqüències de PMR446) la banda lliure a 446 MHz., ara hi ha una tercera opció, de 400 a 470 MHz., però si ho canvies veuràs que es reseteja tot l'equip i has de tornar a introduir totes les dades, de res et serveix tenir còpia de seguretat.

| i 🖻 🖬                        | Llegeix Dades Ctrl+R                |                                                    |
|------------------------------|-------------------------------------|----------------------------------------------------|
| h cp 72                      | Escriu Dades Ctrl+W                 | nformació Base                                     |
|                              | Mode Desenvolupador                 |                                                    |
| Configu                      | ració General                       |                                                    |
| - 🕼 To d'Ale<br>- 🔵 Botons   | rta                                 | Rang de Freqüències en MHz, (406.1-470MHz)         |
| - 🥂 Text Ràp<br>- 🌾 Encripta | oid<br>ció                          | Darrera data i hora programada 2021-01-29 15:29:47 |
| E Sistema                    | Digital d'Emergència<br>es Digitals | Número de Sèrie                                    |
| E Grups d                    | e RX Digitals                       | Model Equip GD-73                                  |
| Enstand :                    | ció dels Canals<br>DMR              | Identificador de dispositiu                        |
| Senyalit:                    | zació DTMF<br>ma DTMF               | Model Número 0.01                                  |
| - 🚰 Codi                     | s DTMF<br>illa de PTT               | Versió del Software CPS V1.06                      |

| GD-73 Digital Radio<br>GD-73 Digital Radio<br>GD-73 Digital Radio<br>GOD-73 Digital Radio<br>GOD-73 Digital Radio<br>Configuració General<br>GD-73 Digital General<br>GD-73 Digital General<br>GD-73 Di | Informació Base<br>Rang de Freqüències en MHz.<br>Darrera data i hora programada<br>Número de Sèrie<br>Model Equip<br>Identificador de dispositiu<br>Model Número<br>Versió del Software CPS | [400-470MHz]<br>2021-01-29 15:29:47<br>GD-73<br>0.01<br>V1.06 |           |
|----------------------------------------------------------------------------------------------------|----------------------------------------------------------------------------------------------------|---------------------------------------------------------------|-----------|
|                                                                                                    | Totes les dad                                                                                                    | les es restabliran, vols con                                  | ntinuar ? |

## Redactat per Xavi Pérez, EA3W el 29.01.2021.

Recorda que a <u>Digigrup-EA3</u> oferim tots els serveis i assessorament en comunicacions digitals, inclòs l'assegurança obligatòria per només 25€ l'any i que ho pots pagar per transferència, ingrés, domiciliació o Paypal. Tota la informació la tens a la web de <u>Digigrup-EA3</u>

DMR, C4FM, FT8, FT4. Ningú dona tant per tant poc !

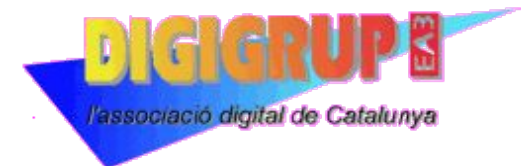